U.S. Figure Skating SkateSafe Add USFS/LTS Member Number to your U.S. Center for SafeSport Online Training Account

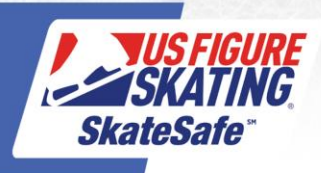

1. Go to: https://safesport.org/ and click "Sign In".

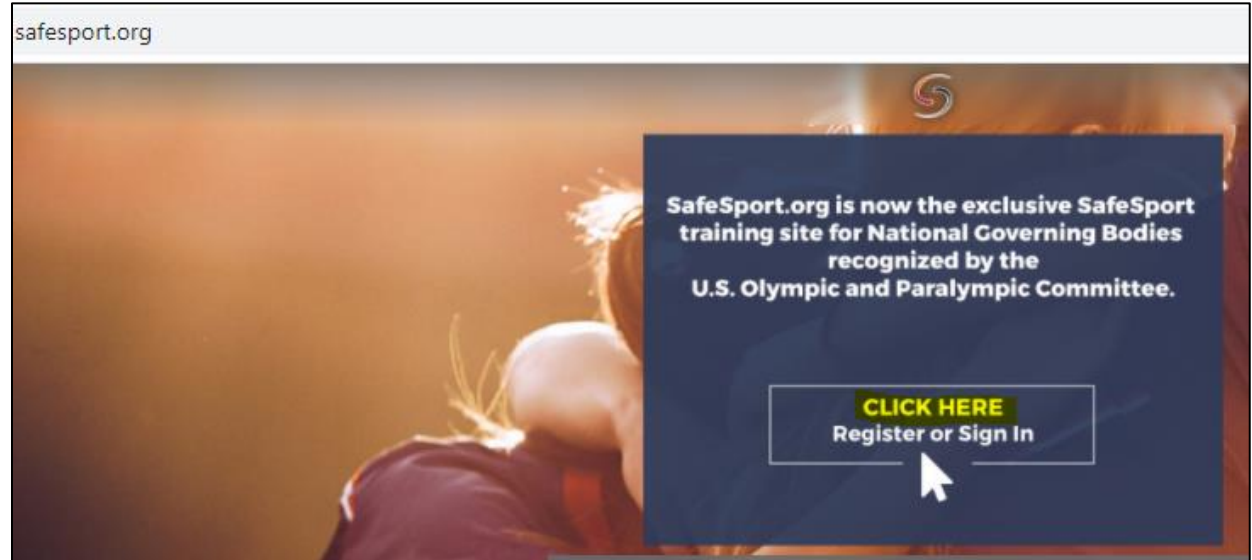

2. Enter your email address and password. If you can't remember your password, click "Forgot Password" to initiate a password reset.

| Sign In               |                  |
|-----------------------|------------------|
| Email *               |                  |
| Password *            |                  |
| Password is required. | Forgot Password? |
| Register              | Sign in          |

3. Click the person icon in the far-right corner, then select "Update Account" from the drop-down menu.

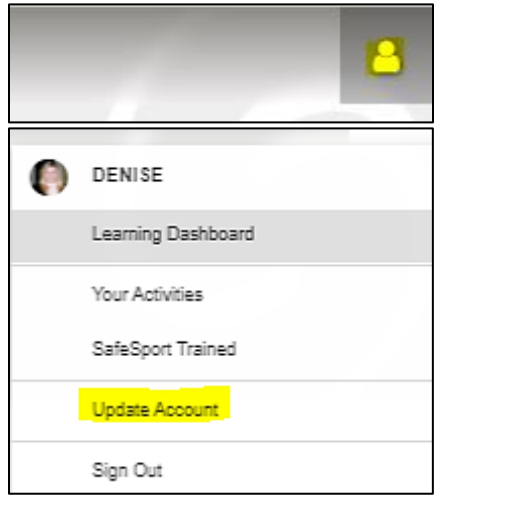

4. Click the "Profile" tab.

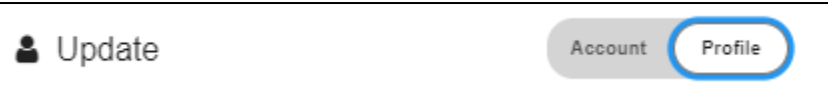

5. Scroll down and click the blue "+" sign to Add Membership.

| Membership(s) * |                                                                                                    |  |  |
|-----------------|----------------------------------------------------------------------------------------------------|--|--|
| +               | Add Membership<br>If you wish to receive completion credit from your organization, you must add any memberships here. Click here to set<br>up. |  |  |

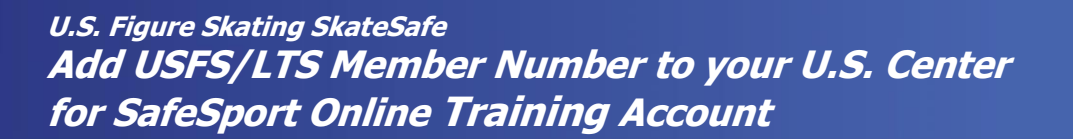

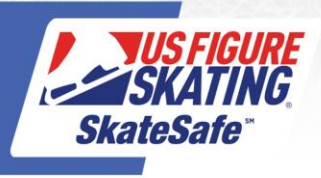

6. Under Organization, type in the word "Figure" and select "U.S. Figure Skating". Enter your membership number and click "Continue".

| Add Membership                                                                         |        |
|----------------------------------------------------------------------------------------|--------|
|                                                                                        |        |
| Select an Organization "                                                               |        |
| U.S. Figure Skating                                                                    | ×      |
|                                                                                        |        |
| Membership Number *                                                                    |        |
| Your Member Number                                                                     |        |
|                                                                                        |        |
|                                                                                        |        |
| Not in the list? Go to the contact form and submit a request to add your organization. |        |
| Membership Help                                                                        | 0      |
|                                                                                        |        |
|                                                                                        | Cancel |

7. Verify the details are correct and click "Save".

| Add Membership                                                                                                    |                           |
|----------------------------------------------------------------------------------------------------|---------------------------|
| U.S. Figure Skating<br>1916285                                                                                                    |                           |
| Name:                                                                                                    |                           |
| Email:                                                                                                    |                           |
| Birth Year:                                                                                                    |                           |
| Location:                                                                                                    |                           |
| I certify that I am the person indicated above. I understand that all of my completion information will be reported to using this ident use my correct identity may result in my completions not being reported. | iity, and that failure to |
| Membership Help                                                                                                    | 0                         |
| (                                                                                                    | Cancel Save               |

8. To edit your membership, click the red "X" to delete the member number shown, then repeat steps 5 through 7.

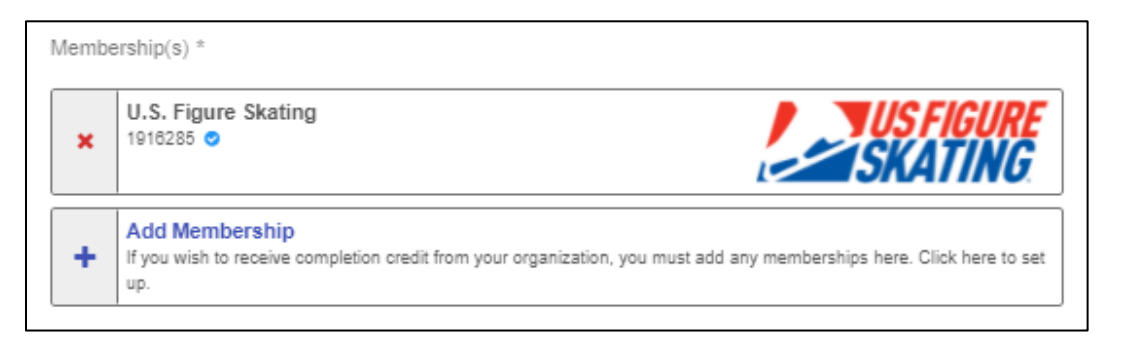